Click on the link below: https://fuelcheck.nsw.gov.au/Biofuels /Admin/Account/Login

| Welcome to BioFuels           |                     |
|-------------------------------|---------------------|
| Please enter your FR number 🤇 |                     |
| Please enter your mobile numb | er                  |
|                               | Trouble signing in? |
|                               |                     |
| NEXT                          |                     |

### Purpose

Use this procedure to enter Half Yearly Biofuels report.

### Prerequisites

• You are a registered Biofuels user and have already accessed the Biofuels log in page.

### Audience

• All primary contact personnel for volume fuel retailers.

Enter Half yearly Report

| BIOFUELS                        |
|---------------------------------|
| Welcome to BioFuels             |
| Please enter your FR number 🛿   |
| Please enter your mobile number |
| Trouble signing in?             |
| NEXT                            |
|                                 |

Enter your Biofuels licence number in the **Please enter your FR number** field.

### E.G.- Enter **FR000005** and press **<Tab>**.

| BIOFUELS                        |                     |
|---------------------------------|---------------------|
| Malaana ta Dia Fuala            |                     |
| welcome to BloFuels             |                     |
| Please enter your FR number 😯   |                     |
| FR000005                        |                     |
| Please enter your mobile number |                     |
|                                 |                     |
|                                 | Trouble signing in? |
| NEYT                            |                     |

Enter your registered mobile number in the **Please enter your mobile number** field.

E.G -Enter **0423288000** and press **<NEXT>**.

| Welcome to BioFuels             |                    |
|---------------------------------|--------------------|
| Please enter your FR number 📀   |                    |
| FR000005                        |                    |
| Please enter your mobile number |                    |
| 0423288000                      |                    |
|                                 | Trouble signing in |
| NEXT                            |                    |

Click the **NEXT** button to accept the details entered.

### Step 5

| < | BIOFUELS                                                                             |  |
|---|--------------------------------------------------------------------------------------|--|
|   | VERIFICATION CODE<br>Verification code sent to:<br>******@art.com.au<br>**** *** 000 |  |
|   | Enter Verification Code:                                                             |  |
|   | VERIFY                                                                               |  |

A verification code will be sent to the registered mobile number. Enter this code in the **Enter Verification Code** field.

Enter **588243** and press **<Verify>**.

# Step 6 Stop Def UELS VERIFICATION CODE Verification code sent to: \*\*\*\*\*\* 000 Enter Verification Code: 588243 Resend Code VERIFY

Click the **VERIFY** button to verify the code entered.

### Step 7

|                                           | BIOFUELS |   |
|-------------------------------------------|----------|---|
| Welcome Specialit<br>BP Australia Pty Ltd |          |   |
| Edit Retailer Profile                     |          | < |
| Quarterly Report                          |          | < |
| Half Yearly Report                        |          | < |
| Apply for Exemption                       |          | < |
| Exemption Record                          |          | , |

The Biofuels options for the volume fuel retailer are displayed. Click the

### Half Yearly Report button.

# HALF YEARLY REPORT SELECT A HALF YEARLY PERIOD

Note: All overdue reports must be lodged before lodging for the current half yearly report.

Jan-Jun/2021

Due

CLOSE

The recently lodged and currently due Half yearly Biofuels reports are displayed. Click the period **Due** button.

### Step 9

| Please | enter the total volume of petrol and ethanol sold by your business this period. |
|--------|---------------------------------------------------------------------------------|
| Petrol | Litres (This includes E10, E85, U91, P95, P98)                                  |
| E10    | Litres                                                                          |
| E85    | 0 Litres                                                                        |
| Perc   | centage of ethanol sold by your business this period is %                       |
|        | NEXT                                                                            |

| Please | enter the to | otal volume of petrol and ethanol sold by your business this period. |
|--------|--------------|----------------------------------------------------------------------|
| Petrol | 980253       | Litres (This includes E10, E85, U91, P95, P98)                       |
| E10    | 15423        | Litres                                                               |
| E85    | 0            | Litres                                                               |
| Perc   | centage of e | ethanol sold by your business this period is 0.15 %                  |

Enter the total amount of petrol sold by your business within the specified period.

E.G - Enter **980253** in the **Petrol Litres** field and press **<Tab>**, Enter the amount of E10 and E85 sold.
E.G - Enter **15423** in the **E10 Litres** field and 0 in the **E85 Litres** and press **<Tab>**.

| Please | enter the to | otal volume of petrol and ethanol sold by your business this period. |
|--------|--------------|----------------------------------------------------------------------|
| Petrol | 980253       | Litres (This includes E10, E85, U91, P95, P98)                       |
| E10    | 15423        | Litres                                                               |
| E85    | 0            | Litres                                                               |
| Perc   | centage of e | ethanol sold by your business this period is 0.15 %                  |

The percentage of ethanol-based petrol sales is automatically calculated. Click the **NEXT** button to accept the entries.

# Step 12

| Please ei | nter the | e total volume of diesel and biodiesel blended fuel sold by your business this period. |
|-----------|----------|----------------------------------------------------------------------------------------|
| Diesel    | 0        | Litres (This includes DL, PDL, B5)                                                     |
| Biodiesel | 0        | Litres (This B5 only)                                                                  |
| Perce     | entage o | of biodiesel sold by your business this quarter is %                                   |
|           |          | NEXT                                                                                   |

| Please e  | nter the total volume of diesel and biodiesel blended fuel sold by your business this period. |
|-----------|-----------------------------------------------------------------------------------------------|
| Diesel    | 72000 Litres (This includes DL, PDL, B5)                                                      |
| Biodiesel | Litres (This B5 only)                                                                         |
| Perce     | entage of biodiesel sold by your business this quarter is 0.00 %                              |
|           | ΝΕΥΤ                                                                                          |

Enter the total amount of diesel sold by your business within the specified period Enter **720000** in the **Diesel Litres** field and press **<Tab>**.

Step 13

| Please e | nter the total volume of diesel and biodiesel blended fuel sold by your business this period. |
|----------|-----------------------------------------------------------------------------------------------|
| Diesel   | 72000 Litres (This includes DL, PDL, B5)                                                      |
| Biodiese | Litres (This B5 only)                                                                         |
| Perce    | entage of biodiesel sold by your business this quarter is 0.00 %                              |

Enter the amount of biodiesel sold.

Enter **0** in the **Biodiesel Litres** field and press **<Tab>**.

| half ye/<br><b>HALF</b> | ARLY REPO   | AT PERIOD JAN-JUN/2021 - BIODIESEL                                                  |
|-------------------------|-------------|-------------------------------------------------------------------------------------|
| Please ei               | nter the to | otal volume of diesel and biodiesel blended fuel sold by your business this period. |
| Diesel                  | 72000       | Litres (This includes DL, PDL, B5)                                                  |
| Biodiesel               | 0           | Litres (This B5 only)                                                               |
| Perce                   | ntage of b  | biodiesel sold by your business this quarter is 0.00 %                              |

The percentage of biodiesel sales is automatically calculated.

Click the **NEXT** button to accept the entries.

| or each ser<br>he number | vice station owned by your busing of bowsers and nozzles supplying | ess, please review whether it is a volur<br>E10 and U91. | ne fuel station (VFS) a |
|--------------------------|--------------------------------------------------------------------|----------------------------------------------------------|-------------------------|
|                          |                                                                    | 1 2                                                      |                         |
| BP Albion Pa             | ark                                                                |                                                          | VFS 🔽                   |
| E10                      | Bowsers 6                                                          | Nozzles 6                                                |                         |
| U91                      | Bowsers 0                                                          | Nozzles 0                                                |                         |
| BP Artarmo               | n                                                                  |                                                          | VFS 🔽                   |
| E10                      | Bowsers 8                                                          | Nozzles 8                                                |                         |
| U91                      | Bowsers 0                                                          | Nozzles 0                                                |                         |
| BP Ashfield              |                                                                    |                                                          | VFS 🔽                   |
| E10                      | Bowsers 10                                                         | Nozzles 10                                               |                         |
| U91                      | Bowsers 0                                                          | Nozzles 0                                                |                         |
| BP Asquith               |                                                                    |                                                          | VFS 🔽                   |
| E10                      | Bowsers 12                                                         | Nozzles 12                                               |                         |
| U91                      | Bowsers 0                                                          | Nozzles 0                                                |                         |

Enter the number of bowsers and nozzles supplying ethanol based petrol for each station.

E.G Enter **6** in the **E10 Bowsers** field and press **<Tab>**, then enter 6 in E10 Nozzles field and so on.

| For each ser<br>the number | vice station owned by your busines<br>of bowsers and nozzles supplying E | s, please review whether it is a volu<br>10 and U91. | me fuel station (VFS) a |
|----------------------------|--------------------------------------------------------------------------|------------------------------------------------------|-------------------------|
|                            |                                                                          | 1 2                                                  | $\frown$                |
| BP Albion Pa               | ark                                                                      |                                                      | VFS 🗹                   |
| E10                        | Bowsers 6                                                                | Nozzles 6                                            |                         |
| U91                        | Bowsers 0                                                                | Nozzles 0                                            |                         |
| BP Artarmo                 | n                                                                        |                                                      | VFS 🔽                   |
| E10                        | Bowsers 8                                                                | Nozzles 8                                            |                         |
| U91                        | Bowsers 0                                                                | Nozzles 0                                            |                         |
| BP Ashfield                |                                                                          |                                                      | VFS 🔽                   |
| E10                        | Bowsers 10                                                               | Nozzles 10                                           |                         |
| U91                        | Bowsers 0                                                                | Nozzles 0                                            |                         |
| BP Asquith                 |                                                                          |                                                      | VFS 🔽                   |
| E10                        | Bowsers 12                                                               | Nozzles 12                                           |                         |
| U91                        | Bowsers 0                                                                | Nozzles ()                                           |                         |

Select the **VFS** checkbox for the stations that are now Volume Fuel Stations.

|           |               |   | BIOFUELS |    |       |    |
|-----------|---------------|---|----------|----|-------|----|
|           |               |   | 1 2      |    |       |    |
| Woolworth | s Albion Park |   |          |    | VFS 🗹 | 22 |
| E10       | Bowsers       | 8 | Nozzles  | 12 |       |    |
| U91       | Bowsers       | 6 | Nozzles  | 12 |       |    |
| Woolworth | s Albury      |   |          |    | VFS 🔽 | 17 |
| E10       | Bowsers       | 8 | Nozzles  | 16 |       |    |
| U91       | Bowsers       | 6 | Nozzles  | 8  |       |    |
| Woolworth | s Appin       |   |          |    | VFS 🗌 | 22 |
| E10       | Bowsers       | 0 | Nozzles  | 0  |       |    |
| 1104      |               | 0 |          | 0  |       |    |

The details for the number of bowsers and nozzles for the remainder of the stations can now be entered.

| BP Woollahra |           |           | VFS 🔽 |  |
|--------------|-----------|-----------|-------|--|
| E10          | Bowsers 8 | Nozzles 8 |       |  |
| U91          | Bowsers 0 | Nozzles 0 |       |  |
| BP Wyoming   |           |           | VFS 🗹 |  |
| E10          | Bowsers 0 | Nozzles 0 |       |  |
| U91          | Bowsers 6 | Nozzles 6 |       |  |
| BP Young     |           |           | VFS 🗹 |  |
| E10          | Bowsers 8 | Nozzles 8 |       |  |
| U91          | Bowsers 0 | Nozzles 0 |       |  |
|              |           | 1 2       |       |  |
| SUBMIT       |           |           |       |  |

Click the **SUBMIT** button to submit the details.

.

We have received your Half Yearly Report for Jan-Jun/2021.

A confirmation has been sent to:

CLOSE

Confirmation message is displayed.

Click the **CLOSE** button to return to the **Half Yearly REPORT** screen.

### Step 20

| BIOFUELS                                                                                    |        |   |  |  |  |
|---------------------------------------------------------------------------------------------|--------|---|--|--|--|
|                                                                                             |        |   |  |  |  |
| HALF YEARLY REPORT<br>SELECT A HALF YEARLY PERIOD                                           |        |   |  |  |  |
| Note: All overdue reports must be lodged before lodging for the current half yearly report. |        |   |  |  |  |
| Jan-Jun/2021                                                                                | Lodged | < |  |  |  |
| CLOSE                                                                                       |        |   |  |  |  |

The Half Yearly Biofuels report has been entered.

You have completed the Enter Half Yearly Report transaction.